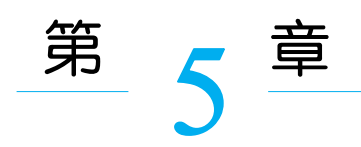

# CodeBlocks 集成开发环境介绍

CodeBlocks 是一个开放源码的全功能的跨平台 C/C++ 集成开发环境,它支持十几种 常见的编译器,个性化特性非常丰富,功能强大,易学易用。

CodeBlocks 由纯粹的 C++ 语言开发完成,它使用了著名的图形界面库 wxWidgets(3.x) 版,集成了 C/C++ 编辑器、编译器和调试器于一体,能方便地编辑、调试和编译程序。对于 追求完美的 C++ 程序员,CodeBlocks 功能强大、速度快、完全免费,因此在推出后很快得到 了广大程序员的响应。

CodeBlocks 同时提供了分别适应 Windows XP/Vista/7/8.x/10、Linux 32 and 64-bit、 macOS X 操作系统的 3 种版本,用户根据自己的操作系统选择相应版本下载即可。建议初 学者使用自带编译器的版本,否则手动配置编译器较为麻烦,所以下载时选择带 mingw 的 安装包下载。目前最新的适应 Windows 平台的版本为 20.03。

### 5.1 启动 CodeBlocks

CodeBlocks 是一个 C/C++ 集成开发环境,可以用来实现 C/C++ 程序的编辑、预处理/编译/连接、运行和调试等。启动 CodeBlocks 有以下两种方法。

(1)单击任务栏中的"开始"按钮,选择"所有程序"→CodeBlocks 命令(Windows 10 系统中,刚安装的软件在菜单项下方有"最近添加"字样),打开子菜单,如图 5.1 所示。单击 CodeBlocks 菜单项,即可启动 CodeBlocks 集成开发工具。

(2) 直接双击安装程序生成在桌面上的 CodeBlocks 图标,如图 5.2 所示,也可以启动 CodeBlocks。

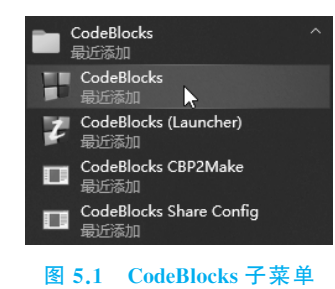

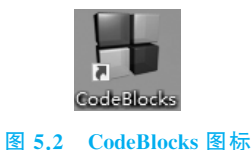

采用以上两种方法均能启动 CodeBlocks,打开的主窗口如图 5.3 所示。

| The Edit View Search Project Build Debug Fortram workshi Tools Tools Pugin DoxyBooks Settings Help<br>The Edit View Search Project Build Debug Fortram workshi Tools Tools Pugin DoxyBooks Settings Help<br>The Edit View Search Pugin Dox Down Section 2000 Control 10 Control 10 Cont                                                                                                    | 🐻 Start here - Code::Blocks 20.4 | 03 — 🗆 X                                                                                                    |
|----------------------------------------------------------------------------------------------------|----------------------------------|----------------------------------------------------------------------------------------------------|
| Imagence       Imagence         Imagence       Imagence         Image                                                                                                    | File Edit View Search Proje      | ect Build Debug Fortran wxSmith Tools Tools+ Plugins DoxyBlocks Settings Help                                                                                                    |
| Code::Blocks     Series     Surf here X     Series     Series                                                                                                    |                                  | ■ \$ \$ \$ \$ \$ \$ \$ \$ \$ \$ \$ \$ \$ \$ \$ \$ \$ \$ \$                                                                                                    |
| Projects files (Fymbold) Start here: X Projects files (Fymbold) Start here: X Projects files Start here: X Projects files Start here: X Projects files Start here: X Projects files                                                                                                    | ↔ ⇒ № № № №                      | »/···<·································                                                                                                    |
| Names X                                                                                                    |                                  |                                                                                                    |
| C Projects Files Flymbold?<br>Wickspace<br>Code::Blocks<br>Te coper source, cross statemin DE<br>Release 50.00 rer 11905 f000-00-10 10 24 30) rer 0.1.0 Vinderschulende - 64 bit<br>Files<br>Create a new priset<br>We files<br>Create a new priset<br>We files<br>Visit the Code: Elected forms known a best a base feature.<br>Known<br>Known<br>Kno | Management X                     | Start here X                                                                                                    |
| Workspace       Code::Blocks         Relaxes 10:03 rev 1005 (000-00-12:18:34:00) rev 8:1.0 Vinders/micida = 64 bit         Image: Create a new scalation         Image: Create a new scalation                                                                                                    | Projects Files FSymbols          |                                                                                                    |
| Release 20.00 rer 1000 Control 10.00 are 3.10 Windows/micros         Release 20.00 rer 1000 Control 10.00 are 3.10 Windows/micros         Cente a new societ         Image: Cente a new societ         Image: Center a new societ         Image: Center a new societ         Image: Center a new societ         Image: Center a new societ         Image: Center a new societ         Image: Center a new societ         Image: Center a new societ         Image: Center a new socie                                                                                                    | Workspace                        |                                                                                                    |
| COUCE - LIDONS<br>Torgion source, rois platom IDE<br>Release 50 00 year 1000 force 0-10 10 30 000 co 0-10 Vinders/miceds - 66 bit                                                                                                    |                                  | Cada::Blacks                                                                                                    |
| The spon sources optimum DE         Release 20.03 rer 11935 [000-03-12.18.24.30] see 8.1.0 Vinders/micede - 64 bit         The spon sources optimum Release and the spon second second se                                                                                                    |                                  | Codeblocks                                                                                                    |
| Release 20 00 rev 11200 for0-00-10 10 24 30) are 3.1.0 Visioner/miceds - 60 hit                                                                                                    |                                  | The open source, cross-platform IDE                                                                                                    |
| Release 20.00 rev 11995 (2000-00-12 18 24 30) nor 3.1.0 Findersfminster = 64 bit                                                                                                    |                                  |                                                                                                    |
| Rabanas 20.03 rer 1100 1000-07-12 18 21 30) see 3.1 0 Vindewr/maineds - 64 hit                                                                                                    |                                  |                                                                                                    |
| Relevant 20 00 ver 1185 1000-00-10 10 24 30) ere 0 1 0 Vindersfamioska - 64 bit                                                                                                    |                                  | The second second s |
| Lineard project<br>Lineard project<br>Lineard project<br>Lineard project<br>Lineard files<br>Lineard files<br>Lineard files                                                                                                    |                                  |                                                                                                    |
| Create a new societ:<br>Create a new societ:<br>Create a new societ:<br>Create a new societ:<br>Create a new societ:<br>Create project:<br>Societ:<br>Create project:<br>Societ:<br>Societ:<br>Soc                                                                                    |                                  | Release 20 10 FeV 11955 [200/10/12 [0 24 30] 200 0 1 U Vindovis/milloode - 54 511                                                                                                    |
| Create a new project       Write the Code::Elected forms Report a loss of request a new feature.         Visit the Code::Elected forms Report a loss of request a new feature.         Recent project:         Write the Code::Elected forms Report a loss of request a new feature.         Recent project:         Write the Code::Elected forms Report a loss of request a new feature.         Recent project:         Brownet files                                                                                                    |                                  |                                                                                                    |
| First the Gold: House forms Resort a low or remark a new feature.<br>Recent projects<br>No recent<br>Format<br>Format<br>Format<br>Format<br>Files<br>Format files                                                                                                    |                                  | Greate a new project 💦 Open an existing project 💭 Tip of the Day                                                                                                    |
| Vitit the folds: High forms: Report a bar or report a her or report a her or report a her or report a her or report a her or report a her or report a her or report a her or report a her or report a her or report a her of the second files                                                                                                    |                                  |                                                                                                    |
| keenst projects<br>Bo recent<br>projects<br>Keenst files<br>Bo recent files                                                                                                    |                                  | Visit the Code: Blacks forms Report a bur or request a new feature                                                                                                    |
| De creat<br>projects<br>Recent files<br>Jo recut files                                                                                                    |                                  | Baset variate                                                                                                    |
| projects<br>Kecent files<br>Jo recent files                                                                                                    |                                  | No recent                                                                                                    |
| Keenst files<br>Bo recent files                                                                                                    |                                  | (f) projects                                                                                                    |
| 30 Feent flats                                                                                                    |                                  | Recent files                                                                                                    |
|                                                                                                    |                                  | No recent files                                                                                                    |
|                                                                                                    |                                  |                                                                                                    |
| • 2004 - 2018. The <u>Code: Elocks</u> Tean.                                                                                                    |                                  | • 2004 - 2018, The <u>Code: TBlocks</u> Team.                                                                                                    |
|                                                                                                    |                                  |                                                                                                    |
| Logs & others                                                                                                    |                                  | Logs & others                                                                                                    |
| 🚹 🖉 Code:Blocks 🗴 🔍 Search results 🗴 🖉 Cccc 🗴 🏶 Build log 🗴 🌪 Build messages 🗴 🖉 CppCheck/Vera++ 🗶 🖗 CppCheck/Vera++ messages 🗴 🖉 Csccpe 🗴 🕸 Debugger 🗴                                                                                                    |                                  | 📫 🖉 Code=Blocks 🗵 🕼 Search results 🗶 🖉 Cccc X 🛱 Build log X 🕈 Build messages X 🖉 CppCheck/Vera++ X 🖉 CppCheck/Vera++ messages X 🖉 Cscope X 🕸 Debugger X 🗠                                                                                                    |
|                                                                                                    |                                  |                                                                                                    |
|                                                                                                    |                                  |                                                                                                    |
|                                                                                                    |                                  |                                                                                                    |
|                                                                                                    |                                  |                                                                                                    |
|                                                                                                    |                                  |                                                                                                    |
| Start here default                                                                                                    | Start here                       | default 🖷                                                                                                    |

图 5.3 CodeBlocks 主窗口

在主窗口的顶部是 CodeBlocks 的菜单栏。其中包含 15 个菜单项,常用的有 File(文件)、Edit(编辑)、View(查看)、Search(搜寻)、Project(项目)、Build(构建)、Debug(调试)、Settings(设置)和 Help(帮助)等。

主窗口左侧是项目工作管理区,用来显示所设定工作区的信息和所有子程序。右侧是 程序编辑窗口,用来输入和编辑源程序。下方是信息显示窗口,主要查看编译信息等。

## 5.2 新建源程序

新建C语言源程序文件的方法如下。

(1) 在主窗口中,依次选择 File→New→File 命令,如图 5.4 所示。

| -    |                        |               |       |             |              |            |         |        |           |       |
|------|------------------------|---------------|-------|-------------|--------------|------------|---------|--------|-----------|-------|
| 8    | Start here - Code::    | Blocks 20.03: |       |             |              |            |         |        |           |       |
| File | Edit View Sea          | arch Project  | Build | Debug       | Fortran      | wxSmith    | Tools   | Tools+ | Plugins   | Doxy  |
|      | New                    |               |       | >           | Empt         | ty file    |         |        | Ctrl-Shif | t-N   |
| 0    | Open                   |               | C     | Ctrl-O      | Class        |            |         |        |           |       |
|      | Open With Hex Editor   |               |       | Project     |              |            |         |        |           |       |
|      | Open default workspace |               |       |             | Build target |            |         |        |           |       |
|      | Recent projects        |               | >     | File        |              |            |         |        |           |       |
|      | Recent files           |               | >     | > Custom 13 |              |            |         |        |           |       |
|      | Import project         |               | >     | From        | template.    |            |         |        |           |       |
|      |                        |               |       |             | Nass         | i Shneider | man dia | gram   |           |       |
| E    | Save file              |               | •     | Ctrl-S      |              |            |         |        |           | 24    |
| R    | Save file as           |               |       |             |              |            |         |        |           | type: |

图 5.4 新建源程序文件

#### C语言上机开发环境介绍

| Projects<br>Ruild targets                                                       | Category: <all categories=""></all>                                                      | ∽ Go                           |
|---------------------------------------------------------------------------------|------------------------------------------------------------------------------------------|--------------------------------|
| Files<br>Custom<br>User templates                                               | C/C++<br>header<br>Fortran<br>Source                                                     | File<br>View as<br>Large icons |
| TIP: Try right-clic<br>1. Select a wizard<br>2. Select a specifi<br>3. Press Go | ing an item<br>type first on the left<br>c wizard from the main window (filter by catego | ries if needed)                |

(2) 打开 New from template 对话框,如图 5.5 所示。

图 5.5 New from template 对话框

(3) 选择 C/C++ source,并单击 Go 按钮,打开欢迎向导对话框,如图 5.6 所示。在该 对话框中,若选中 Skip this page next time 复选框,下次将不再显示该页面。

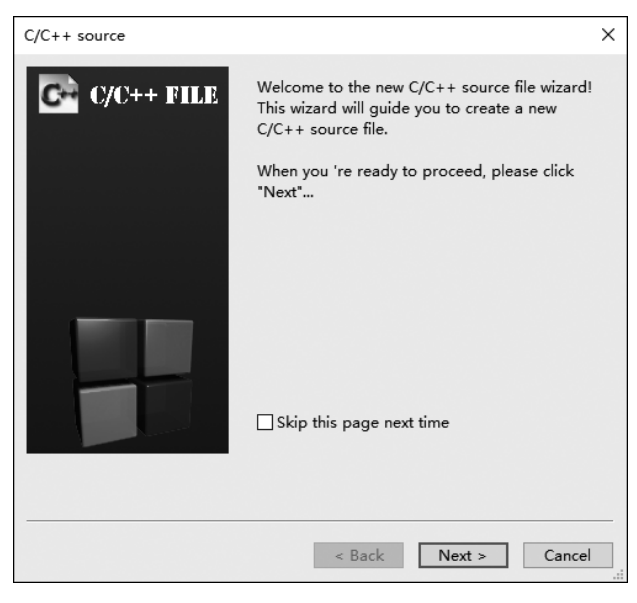

#### 图 5.6 欢迎向导对话框

(4) 单击 Next 按钮,打开语言选择对话框,如图 5.7 所示。

(5) 默认选择是 C++ 语言,即编写 C++ 程序。如果编写 C语言程序,则选择 C,这里选择 C后,单击 Next 按钮,打开如图 5.8 所示的设置路径和文件名对话框。

(6) 此处需要设置文件的完整路径(文件的保存位置)及文件名,可直接输入,或单击后

第 一 部 分 37

| C/C++ source |                                          | ×  |
|--------------|------------------------------------------|----|
| C/C++ FILE   | Please select the language for the file. |    |
|              | < Back Next > Cance                      | el |

图 5.7 语言选择对话框

| C/C++ source |                                                                                                    | × |
|--------------|----------------------------------------------------------------------------------------------------|---|
| C C/C++ FILE | Please enter the file's location and name and<br>whether to add it to the active project.<br>Filename with full path: |   |
|              | Add file to active project<br>In build target(s):                                                                     |   |
|              | < Back Finish Cance                                                                                                   |   |

图 5.8 设置路径和文件名对话框

面的"浏览"按钮...,打开 Select filename 对话框,如图 5.9 所示,此处把保存位置设为 D:\ CTest,"文件名"编辑框中可输入 ujn1004。注意,保存文件的路径尽量不要包含中文,或者 说保存文件的各级文件夹名字尽量不要以中文命名,因为在有的系统中偶尔会出现编译 问题。

说明: 文件命名时扩展名必须是.c 或.cpp,.c 表示是 C 语言源程序文件,.cpp 表示是 C++ 语言源程序文件。

(7) 单击"保存"按钮后,返回设置路径和文件名对话框,可以看到系统自动在 Filename

| 📕 Select filena | ame       |                   |     |          | >        |
|-----------------|-----------|-------------------|-----|----------|----------|
| 保存在(I):         | CTest     |                   | ✓ G | ۵ 🕫 🗉    | ]-       |
| -               | 名称        | ^                 |     | 修改日期     |          |
| 快速访问            | 📷 ujn1000 |                   |     | 2022/3/4 | 4 9:55   |
| 0.020031-3      | 📷 ujn1001 |                   |     | 2022/3/4 | 4 9:55   |
|                 | 🛃 ujn1002 |                   |     | 2022/3/4 | 4 9:55   |
| 桌面              | 📑 ujn1003 |                   |     | 2022/3/4 | 4 9:55   |
| 库               |           |                   |     |          |          |
| 山电脑             |           |                   |     |          |          |
| <b>1</b>        | 4         |                   |     |          | ,        |
| Network         |           |                   |     |          | (a=t-(a) |
|                 | 文件名(N):   |                   |     | ~        | 【保存(S)   |
|                 | 保存类型(T):  | C files (*.c;*.C) |     | $\sim$   | 取消       |
|                 |           |                   |     |          |          |

图 5.9 Select filename 对话框

with full path 编辑框中填入了 D:\CTest\ujn1004.c。如果熟悉路径,也可以直接手动输入。设置完成后,单击 Finish 按钮,进入编辑模式,光标在主窗口编辑区第1行跳动,同时 左侧显示行号,然后就可以输入和编辑源程序了。

上述建立新文件的方法稍微复杂,下面介绍一种较为快速的方法。

① 在 CodeBlocks 主窗口中,依次选择 File→New→Empty file 命令,或按快捷键 Ctrl+Shift+N,新建一个默认名称为 Untitled \* 的文件,其中 \* 为数字 1、2、3、…。

②保存文件,给文件命名,如ujn1005.c,然后就可以输入和编辑源程序了。

### 5.3 保存源程序

保存源程序方法如下。

(1) 对于已命名过的源文件,保存方法是在 CodeBlocks 主窗口中,依次选择 File→Save file 命令,如图 5.10 所示,或直接按快捷键 Ctrl+S。

|      | *ujn1004.c - Code::Blocks 20.03 |             |                                   |
|------|---------------------------------|-------------|-----------------------------------|
| File | Edit View Search Project        | Build Debug | Fortran wxSmith Tools Tools+      |
|      | New                             | >           | ▷▷嗡֎⊠                             |
| 0    | Open                            | Ctrl-O      | G                                 |
|      | Open With Hex Editor            |             | sin() : int                       |
|      | Open default workspace          |             |                                   |
|      | Recent projects                 | >           | jn1004.c X                        |
|      | Recent files                    | >           | #include <stdio.h></stdio.h>      |
|      | Import project                  | >           |                                   |
| ۲    | Save file                       | Ctrl-S      | scanf ("%d%d", &a, &b);           |
| R    | Save file as                    |             | printf("%d\n",a+b); <br>return 0; |
|      | Save project                    |             |                                   |

图 5.10 保存文件

第 一 部 分 30 说明:未命名过的文件第一次保存只能选择 Save file as 命令,有名字的文件就可以选择 Save file 命令,或用快捷键 Ctrl+S 快速保存。

(2) 对于未命名过的源文件,保存方法是在 CodeBlocks 主窗口中,依次选择 File→Save file as 或 Save file 命令,或者直接按快捷键 Ctrl+S,均会弹出 Save file 对话框,如图 5.11 所示。

| 腸 Save file |           |             |   |          |       | ×  |
|-------------|-----------|-------------|---|----------|-------|----|
| 保存在(I):     | CTest     | ~           | G | 1 🖻 🖽    | •     |    |
| 3           | 名称        | ^           |   | 修改日期     |       |    |
| 快速访问        | 🛃 ujn1000 |             |   | 2022/3/4 | 9:55  |    |
|             | 🛃 ujn1001 |             |   | 2022/3/4 | 9:55  |    |
|             | ujn1002   |             |   | 2022/3/4 | 9:55  |    |
| 桌面          | ujn 1003  |             |   | 2022/3/4 | 9:55  |    |
|             | a din oo4 |             |   | 2022/3/4 | 10.02 |    |
| Ē           |           |             |   |          |       |    |
| 74          |           |             |   |          |       |    |
|             |           |             |   |          |       |    |
| 此电脑         |           |             |   |          |       |    |
|             |           |             |   |          |       |    |
|             | <         |             |   |          |       | >  |
| Network     | 文件名(N):   | ujn1005     |   | ~        | 保存(S) |    |
|             | 保存类型(T):  | C/C++ files |   | $\sim$   | 取消    |    |
|             |           |             |   |          |       | .: |

图 5.11 Save file 对话框

在左侧列表中指定文件的保存位置,路径会显示在上方的列表中(此处指定为 D:\ CTest),在"文件名"列表中输入文件名称(此处为 ujn1005),在"保存类型"列表中选择保存 类型。需要注意的是,在"保存类型"处一定要选择 C/C++ files,意为保存的是一个 C/C++ 语言源文件,默认扩展名为.c。然后单击"保存"按钮,在 CTest 目录下保存为名为 ujn1005.c 的源文件。

#### 5.4 编辑源程序

完成以上操作,即可在编辑区输入程序代码。在输入源代码的过程中,记得要随时对程序进行保存(使用菜单 File→Save file,或直接按快捷键 Ctrl+S),此时会将程序保存到已命名的文件中。如果想将程序保存到其他路径下,可执行 Save file as 命令,指定文件的名称和保存路径。编辑完后的 ujn1005.c 程序代码如图 5.12 所示。

说明:对于未保存的源文件,在编辑区上方的文件名前有星号"\*",表示程序有过更改,还没有保存,保存后该标志消失。若觉得编辑区的字号小或大了,可按住 Ctrl 键,再滚动鼠标滚轮,调整字号大小。

40

| 📕 ujn1005.c - Code::Blocks 20.03 |                                                                                                    |
|----------------------------------|----------------------------------------------------------------------------------------------------|
| File Edit View Search Project    | Build Debug Fortran wxSmith Tools Tools+ Plugi                                                                                          |
|                                  | 1                                                                                                    |
| (今年) 医耶稣酮酸                       | │/** *<   @ ②   ♥   ↓ ●   ▶   ▷                                                                                                    |
| {<br><global></global>           | ✓ main() : int                                                                                                    |
| Management X                     | Start here X ujn1005.c X                                                                                                    |
| Workspace                        | <pre>1 #include <stdio.h> 2 int main() 3  4 int a,b; 5 scanf("%d%d",&amp;a,&amp;b); 6 printf("%d\n",a+b); 7 return 0; 9</stdio.h></pre> |

图 5.12 编辑源程序

# 5.5 编译与连接程序

程序编辑完成后,就可以编译和运行程序。单击菜单选择 Build→Build 命令,或直接按 快捷键 Ctrl+F9,可以一次性完成程序的预处理、编译和连接过程。如果程序中存在词法、 语法等错误,则编译过程失败,编译器将会在屏幕右下角的 Build messages 标签页中显示错 误信息,如图 5.13 所示,并且将源程序相应的错误行号处标记成红色方块。

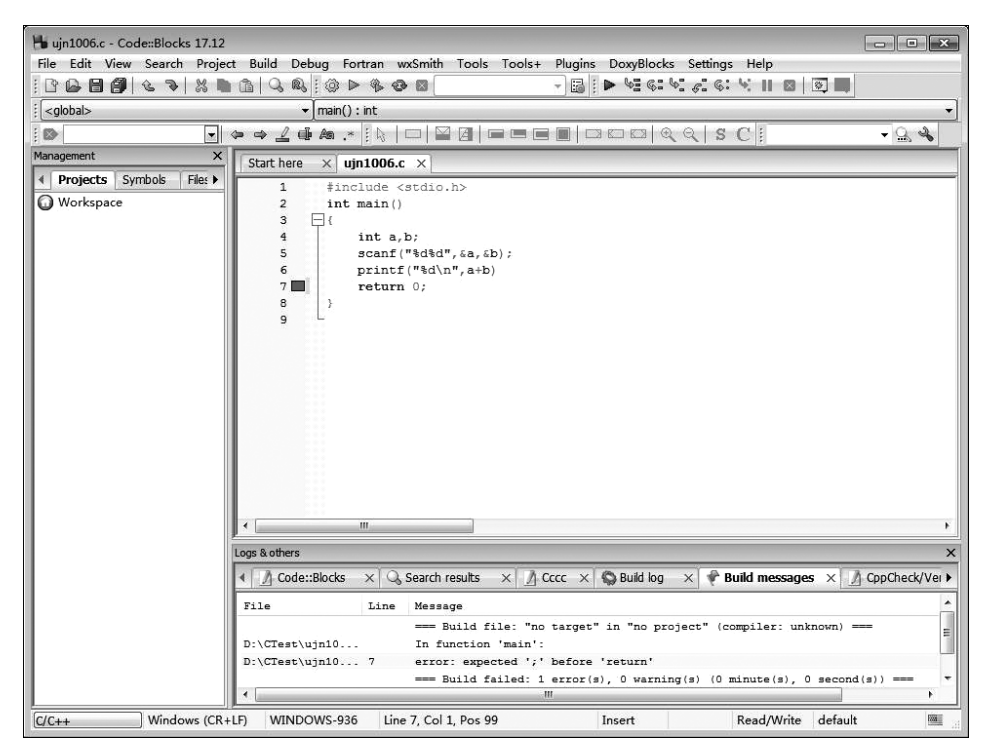

图 5.13 编译错误提示

第 一 部 分 41 Build messages 标签页中显示的错误信息是寻找错误原因的重要信息来源,要学会看 这些错误信息,在每一次碰到错误且最终解决错误时,要记录错误信息以及相应的解决方 法。以后看到类似的错误提示信息时,能熟练反应出是哪里有问题,从而提高程序调试 效率。

如果修改了程序中全部的词法、语法等错误后,再次编译,将在"编译日志"标签页中显示编译成功,显示:0 error(s),0 warning(s),如图 5.14 所示。此时,在源文件所在目录下将会生成一个同名的.exe 可执行文件(如 ujn1005.exe)。

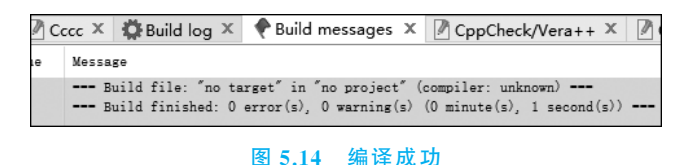

说明:如果执行 Build 命令后,出现如图 5.15 所示的 Environment error 提示,或者执行运行后,出现如图 5.16 所示的提示信息,这是由于编译环境路径设置不对,需按照下面的方法重新设置。

| 0         | Environment error                                                               | W.C.   |
|-----------|---------------------------------------------------------------------------------|--------|
| Can't fin | d compiler executable in your configured search path's for GNU GCC Cor          | mpiler |
|           | 图 5.15 Environment error 提示                                                     |        |
|           | Information X                                                                   |        |
|           | It seems that this file has not been built yet.<br>Do you want to build it now? |        |
|           | 是(Y) 否(N) 取消                                                                    |        |

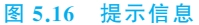

① 依次选择菜单栏 Settings→Compiler,打开 Compiler settings 对话框,如图 5.17 所示。

② 在左侧的选项卡中,默认打开的是 Global compiler settings 选项卡,然后在右侧选择 Toolchain executables 标签页,如图 5.18 所示。其中,Compiler's installation directory 处默认被设置为 C:\MinGW 或其他路径,因为系统在这个文件夹下找不到编译所需文件, 或者这个文件夹根本就不存在。

③ 单击右侧的 Auto-detect 按钮,系统自动检测,弹出如图 5.19 所示的对话框。

④ 系统检测到在安装路径 C:\Program Files\CodeBlocks\MinGW 下有所需的文件, 单击"确定"按钮后,系统把该路径填入图 5.18 中的 Compiler's installation directory 文本 框中。

⑤ 在 Compiler settings 对话框中,单击 OK 按钮,完成路径设置。设置完成后,再重新 编译或运行程序即可。

#### C语言上机开发环境介绍

| Compiler settings                     | Global compiler settings                                                                 |    |
|---------------------------------------|------------------------------------------------------------------------------------------|----|
| $\sim M$                              | Selected compiler                                                                        |    |
| Sor                                   | GNU GCC Compiler                                                                         | ~  |
|                                       | Set as default Copy Rename Delete Reset default                                          | ts |
| Global compiler<br>settings           | Compiler settings Linker settings Search directories Toolchain executables Custom variab | ŀ  |
|                                       | Policy:                                                                                  | ~  |
|                                       | Compiler Flags Other compiler options Other resource compiler options #defines           | _  |
| Profiler settings                     | □ General ^                                                                              | •  |
| , , , , , , , , , , , , , , , , , , , | Have g++ follow the 1998 GNU C++ language standard (ISC                                  |    |
| 0.0                                   | Have g++ follow the 1998 ISO C++ language standard [-std                                 |    |
| SAN                                   | Have g++ follow the C++11 GNU C++ language standard (I                                   |    |
|                                       | Have g++ follow the C++11 ISO C++ language standard [-s                                  |    |
|                                       | Have g++ follow the C++14 GNU C++ language standard (It                                  |    |
| Batch builds                          | Have g++ follow the C++14 ISO C++ language standard [-s                                  |    |
|                                       | Have g++ follow the C++17 GNU C++ language standard (It                                  |    |
|                                       | Have g++ follow the C++17 ISO C++ language standard [-s                                  |    |
|                                       | Have g++ follow the C++20 GNU C++ language standard (IS                                  |    |
|                                       | Have g++ follow the C++20 ISO C++ language standard [-s                                  |    |
|                                       | Have gcc follow the 1990 ISO C language standard (certain (                              |    |
|                                       | Have gcc follow the 1999 ISO C language standard [-std=c9                                |    |
|                                       | Have gcc follow the 2011 ISO C language standard [-std=c1                                |    |
|                                       | Have gcc follow the 2017 ISO C language standard [-std=c1                                |    |
|                                       | In C mode, this is equivalent to -std=c90, in C++ mode, it is e                          |    |
|                                       | Position Independent Code [-fPIC]                                                        |    |
|                                       | Static libgcc [-static-libgcc]                                                           | ,  |
|                                       | NOTE: Right-click to setup or edit compiler flags.                                       |    |
|                                       |                                                                                          |    |
|                                       |                                                                                          |    |

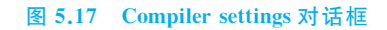

| Compiler settings           |                                |                                                           | -         |          | ×   |  |  |
|-----------------------------|--------------------------------|-----------------------------------------------------------|-----------|----------|-----|--|--|
|                             | Globa                          | l compiler settings                                       |           |          |     |  |  |
| $\sim \mathcal{N}$          | Selected compiler              |                                                           |           |          |     |  |  |
| 502                         | GNU GCC Compiler               |                                                           |           |          | ~   |  |  |
|                             | Set a                          | default Copy Rename Delete                                | Res       | et defau | lts |  |  |
| Global compiler<br>settings | Compiler settings Linker       | settings Search directories Toolchain executables         | Custom    | variab   | • • |  |  |
| dimine .                    | Compiler's installation        | lirectory                                                 |           |          |     |  |  |
|                             | C:\Program Files\Cod           | eBlocks\MinGW                                             | Auto      | -detect  |     |  |  |
|                             | NOTE: All programs m           | ust exist either in the "bin" sub-directory of this path, | or in any | of the   |     |  |  |
| Profiler settings           | Program Files Additio          | nal Paths                                                 |           |          |     |  |  |
|                             | C compiler:                    | gcc.exe                                                   |           |          |     |  |  |
| stre_                       | C++ compiler: g++.exe .        |                                                           |           |          |     |  |  |
| ~                           |                                |                                                           |           |          |     |  |  |
| Batch builds                | Linker for static libs: ar.exe |                                                           |           |          |     |  |  |
|                             | Debugger:                      | GDB/CDB debugger : Default                                |           | •        | /   |  |  |
|                             | Resource compiler:             | windres.exe                                               |           |          |     |  |  |
|                             | Make program:                  | mingw32-make.exe                                          |           |          |     |  |  |
|                             |                                |                                                           |           |          |     |  |  |
|                             |                                |                                                           |           |          |     |  |  |
|                             |                                |                                                           |           |          |     |  |  |
|                             |                                |                                                           |           |          |     |  |  |
|                             |                                |                                                           |           |          |     |  |  |
|                             |                                |                                                           |           |          |     |  |  |
|                             |                                |                                                           |           |          |     |  |  |
|                             |                                |                                                           | ОК        | Cano     | el  |  |  |

图 5.18 选择 Toolchain executables

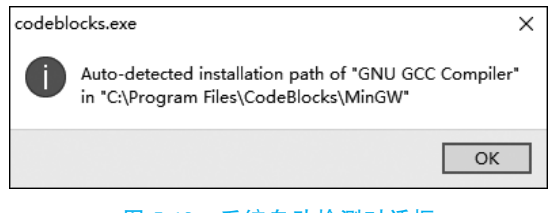

图 5.19 系统自动检测对话框

### 5.6 运行程序

对程序进行编译和连接后,有两种方法可以运行程序。

(1) 双击生成的.exe 文件。

(2) 在 CodeBlocks 环境下,单击菜单选择 Build→Run 命令,或者按快捷键 Ctrl+F10 运行程序。

如运行程序 ujn1006.c,按要求输入数据后,在窗口中显示运行结果、main 函数的返回 值及程序运行时间,如图 5.20 所示。

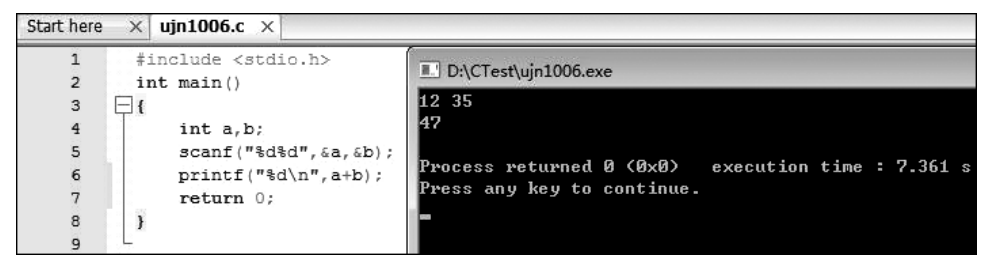

#### 图 5.20 运行程序

说明: 在工具栏上,有编译和运行的快捷按钮,各图标的含义如图 5.21 所示。可直接 单击快捷按钮编译和运行程序。执行 Build→Build and run 命令,或按快捷键 F9,或单击快 捷按钮,一步完成编译和运行。

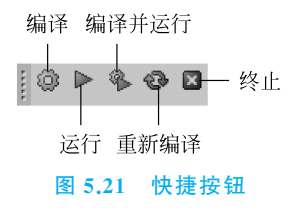

5.7 调试程序

通过编译和连接的程序仅说明程序中没有词法和语法等错误,而无法发现程序深层次的问题(如算法不对导致结果不正确)。当程序运行出错时,需要找出错误原因。仔细读程序来寻找错误固然是一种方法,但是有时光靠读程序已经解决不了问题,此时需要借助 IDE

44